## Adding a Class – Shopping Cart (Manage Classes tile)

The choice is clear.

UHCL

| Steps | Descriptions                                                             |                                                            |  |  |  |  |
|-------|--------------------------------------------------------------------------|------------------------------------------------------------|--|--|--|--|
| 1.    | Access the UHCL E-Services page at <u>www.uhcl.edu/eservices</u> .       |                                                            |  |  |  |  |
|       | Enter your UHCL network ID and password or your 7 digit ID and password. |                                                            |  |  |  |  |
| 2.    | Click on the <b>Manage Classes</b> tile.                                 |                                                            |  |  |  |  |
| 3.    | On the left side menu bar, select <b>Class Search and Enroll</b> .       |                                                            |  |  |  |  |
|       | Q Class Search and Enroll                                                |                                                            |  |  |  |  |
| 4.    | Enter any keyword in Search For Classes or clic                          | k on Additional ways to search to select specific filters. |  |  |  |  |
|       | Search For Classes ()                                                    |                                                            |  |  |  |  |
|       | Enter keyword e.g. course, subject, class, topic                         |                                                            |  |  |  |  |
|       | Additional ways to search                                                |                                                            |  |  |  |  |
|       | ▶ Favorites                                                              |                                                            |  |  |  |  |
|       | ✓ Recently Viewed                                                        |                                                            |  |  |  |  |
|       | ACCT 2301                                                                |                                                            |  |  |  |  |
|       |                                                                          |                                                            |  |  |  |  |
|       | 3 class options available                                                | Additional ways to search                                  |  |  |  |  |
|       | DSCI 3321                                                                | Available Subjects                                         |  |  |  |  |
|       | Statistics I                                                             | ✓                                                          |  |  |  |  |
|       | 9 class options available                                                | Catalan Number                                             |  |  |  |  |
|       | ADTS 1204                                                                |                                                            |  |  |  |  |
|       | World Art Suprey II                                                      | contains value 🗸                                           |  |  |  |  |
|       | 1 aloss artics survey in                                                 |                                                            |  |  |  |  |
|       | r class option available                                                 |                                                            |  |  |  |  |
|       | Delete All                                                               |                                                            |  |  |  |  |
|       |                                                                          | contains word 🗸                                            |  |  |  |  |
|       |                                                                          |                                                            |  |  |  |  |
|       |                                                                          |                                                            |  |  |  |  |
|       |                                                                          |                                                            |  |  |  |  |
|       |                                                                          | Search Cancel                                              |  |  |  |  |
|       |                                                                          |                                                            |  |  |  |  |
|       |                                                                          |                                                            |  |  |  |  |
|       |                                                                          |                                                            |  |  |  |  |
|       |                                                                          |                                                            |  |  |  |  |

## **E-Services**

The choice

is clear.

5. By defaults, only Open Classes are shown on the initial search results. More filters are available on the left side after the initial search. Select additional filters as needed or unselect Open Classes to view classes in different status. Class Search Class Status View Search Results Open Classes 32 Courses with keyword: acct Wait List Classes Open Classes 🛞 Closed Classes Course Career Graduate ACCT 2301 Principles of Accounting I - Finan Undergraduate 2 Class Options Available Subject ACCT 2302 ACCT / ACCT-Accounting Principles of Accounting II - Mana 3 Class Options Available Instruction Mode ACCT 3332 100% Online Financial Reporting & Analysis 100% online w/F2F 2 Class Options Available 2 ? 50% online Face to Face ACCT 3333 Cost Accounting Ш 3 Class Options Available Number of Units 1 - 3 Units ACCT 3341 Intermediate Accounting I 6. Click on the class from the search Results. View Search Results 32 Courses with keyword: acct  $\uparrow \downarrow$ ACCT 2301 Principles of Accounting I - Financial > 3 Class Options Availab 7. Click on section you would want to enroll. ACCT 2301 Principles of Accounting I - Financial \* Add to favorite courses Course Information - Class Selection Select a class option (1) Selected Filters 3 options Option Status Session Days and Times Class Meeting Dates Room Instructor Seats Location Lecture - 10032 01/17/2023 - 05/08/2023 Bayou Building 2311 Open Seats 24 of 50 UH - Clear Lake Open Regular Academic Session Tuesday Thursday 2:30PM to 3:50PM Monday Wednesday Friday 10:00AM to 10:50AM 2 Lecture - 10033 01/17/2023 - 05/08/2023 Bayou Building 1313 UH - Clear Lake Regular Academic Session Open Seats 36 of 50 Open Wait List Regular Academic Session Lecture - 10034 01/17/2023 - 05/08/2023 Bayou Building 2122 Waitlist Available Places 99 of 99 UH - Clear Lake Thursday 7:00PM to 9:50PM Note: If you have already enrolled in the class, ">" will not be displayed on the search result. You can click on the clickable Class link to view class information.

The choice is clear.

|     |                                                                                                    | E                                                                                                    | -Services                                               | UHC                                                    | The choice<br>is clear.   |  |  |  |
|-----|----------------------------------------------------------------------------------------------------|----------------------------------------------------------------------------------------------------|---------------------------------------------------------|--------------------------------------------------------|---------------------------|--|--|--|
| 8.  | Click on the                                                                                                    | section and click on <b>N</b>                                                                                                    | <b>Vext</b> on the top.                                 |                                                        | Next >                    |  |  |  |
|     | Step 1 of 4: Revie<br>You have selected<br>ACCT 2301 Principles<br>Option Status Open                                                                                                    | ew Class Selection                                                                                                    |                                                         |                                                        |                           |  |  |  |
|     | Class<br>Lecture - 10032                                                                                                    | Session<br>Regular Academic Session                                                                                                    | Meeting Dates<br>01/17/2023 - 05/08/2023                | Days and Times Tuesday Thursday 2:30PM to 3:50PM       | Seats Open Seats 24 of 50 |  |  |  |
| 9.  | If class is clo<br>If permssion<br>Click on Acc<br>Step 2 of 4: Revie<br>ACCT 2301 Principles<br>Lecture - 10032 - Open<br>Add to waitist if class is fo<br>Permission Number ()<br>Not required unless depa<br>Instructor | sed and has a waitlist<br>is required, enter the<br>ept.<br>w Class Preferences<br>of Accounting I - Financial<br>ul?<br>artment/instructor consent is required | , select <b>Yes</b> for Add to<br>Permission Nbr in the | waitlist if class is full.<br>Permission Number field. | Accept                    |  |  |  |
| 10. | Select "Add<br>Step 3 of 4: Enroll<br>Do you wish to enroll or a                                                                                                    | to Shopping Cart and<br>I or Add to Cart<br>dd the class to your Shopping Cart?<br>O Enroll<br>@ Add to Shopping Ca                                             | nd click on <b>Next</b> .                               |                                                        | ✓ Previous Next >         |  |  |  |
| 11. | Click on Sub<br>Step 4 of 4: Revie<br>You have selected to ad<br>DSCI 3321 Statistics I<br>Option Status Open                                                                                                    | Click on Submit. Step 4 of 4: Review and Submit You have selected to add to your shopping cart DSCI 3321 Statistics I Option Status Open                        |                                                         |                                                        |                           |  |  |  |
|     | Class                                                                                                    | Session                                                                                                    | Meeting Dates                                           | Days and Times                                         | Seats                     |  |  |  |
|     | Lecture - 10128 Class Preferences                                                                                                    | Regular Academic Session                                                                                                    | 01/17/2023 - 05/08/2023                                 | Tuesday Thursday 10:00AM to 11:20AM                    | Open Seats 23 of 50       |  |  |  |

**E-Services** 

| UHCL | The choice<br>is clear. |
|------|-------------------------|
|      |                         |

|     | Click on <b>Yes</b> .                                                                   |                 |                                 |                          |                                     |                     |            |       |                        |
|-----|-----------------------------------------------------------------------------------------|-----------------|---------------------------------|--------------------------|-------------------------------------|---------------------|------------|-------|------------------------|
|     | Are you sure you want to submit?                                                        |                 |                                 |                          |                                     |                     |            |       |                        |
|     |                                                                                         |                 |                                 |                          |                                     |                     |            |       |                        |
|     | Yes No                                                                                  |                 |                                 |                          |                                     |                     |            |       |                        |
|     |                                                                                         |                 |                                 |                          |                                     |                     |            |       |                        |
| 12. | The system will indicate if you have successfully added the class to the shopping cart. |                 |                                 |                          |                                     |                     |            |       |                        |
|     | Note: Adding classes to shopping cart does not guarantee enrollment.                    |                 |                                 |                          |                                     |                     |            |       |                        |
|     | SCI 3321 - Statistics I                                                                 |                 |                                 |                          |                                     |                     |            |       |                        |
|     | Class has been added to your Shopping Cart.                                             |                 |                                 |                          |                                     |                     |            |       |                        |
| 13. | To enroll class                                                                         | ses in the      | e shopping cart, clic           | k on <b>Shopping</b>     | Cart.                               |                     |            |       |                        |
|     | 🧤 Shoppi                                                                                | ing Cart        | :                               |                          |                                     |                     |            |       |                        |
|     |                                                                                         |                 |                                 |                          |                                     |                     |            |       |                        |
| 14. | Select the clas                                                                         | sses you        | want to enroll. Click           | c on <b>Enroll</b> .     |                                     |                     |            |       |                        |
|     |                                                                                         |                 |                                 |                          |                                     |                     | Enroll     | Delet | e Validate             |
|     | Your Shopping Cart<br>Select Availability C                                             | Class           | Description                     | Session                  | Days and Times                      | Room                | Instructor | Units | Seats                  |
|     | Open L                                                                                  | Lecture - 10128 | DSCI 3321 Statistics I          | Regular Academic Session | Tuesday Thursday 10:00AM to 11:20AM | Bayou Building 1313 |            | 3.00  | Open Seats<br>23 of 50 |
|     | Open L                                                                                  | Lecture - 10131 | DSCI 3321 Statistics I          | Regular Academic Session | To be Announced 1:00AM to 1:00AM    | To be Announced     | Ĵ          | 3.00  | Open Seats<br>9 of 30  |
|     | Closed L                                                                                | Lecture - 10139 | DSCI 3331 Quant Method for Mgmt | Regular Academic Session | To be Announced 1:00AM to 1:00AM    | To be Announced     | <b>T</b> 1 | 3.00  | Closed                 |
|     | 🖬 Open L                                                                                | Lecture - 10162 | LEGL 3301 Business Law          | Regular Academic Session | To be Announced 1:00AM to 1:00AM    | To be Announced     |            | 3.00  | Open Seats<br>5 of 40  |
|     |                                                                                         |                 |                                 |                          |                                     |                     |            |       |                        |
|     | Click on <b>Yes</b> .                                                                   |                 |                                 |                          |                                     |                     |            |       |                        |
|     | Are                                                                                     | you sure        | you want to enroll?             |                          |                                     |                     |            |       |                        |
|     | ſ                                                                                       |                 |                                 |                          |                                     |                     |            |       |                        |
|     | l                                                                                       | res             |                                 |                          |                                     |                     |            |       |                        |
| 15  | The system wi                                                                           | illindicat      | to if you have succe            | cefully added the        | a class or an orror mass            | ago will bo c       | hown       |       |                        |
| 15. | The system wi                                                                           |                 | te il you have succe            | ssiully added the        |                                     | age will be s       | nown.      |       |                        |
|     | X DSCI                                                                                  | 3321 - 5        | Statistics I                    |                          |                                     |                     |            |       |                        |
|     | Unable to add this class - requisites have not been met. Pre-requisite: MATH 1324       |                 |                                 |                          |                                     |                     |            |       |                        |
| 10  |                                                                                         |                 |                                 |                          |                                     |                     |            |       |                        |
| 16. | Click on                                                                                | Â               | <ul> <li>Student</li> </ul>     | Home                     | to roturn to the lloses             |                     |            |       |                        |
|     |                                                                                         |                 | or E                            |                          | to return to the Home H             | age.                |            |       |                        |